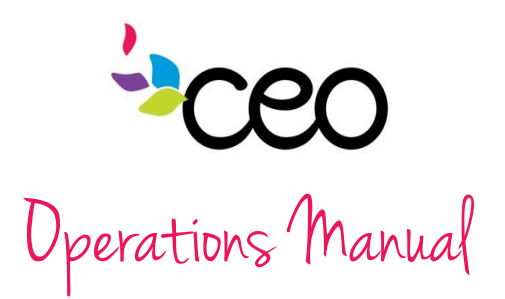

Governed By: OperationsEffective Date: 9/2/2015Procedure: #13 CAP60 Tracking Attendance & Classroom FeaturesUpdated Last: 9/2/2015Purpose: To provide instruction for programs to track attendance within classrooms, input<br/>classroom notes, & other classroom features.Updated Last: 9/2/2015

Head Start
 \* Incomplete Applications

\* Accept Applicants

\* Transfer Applicants \* Update Acceptance Date

## **Tracking Attendance:**

- Log-in
- Select the "Group activities" tab
- Click on "CAP Classrooms" to reveal categories underneath

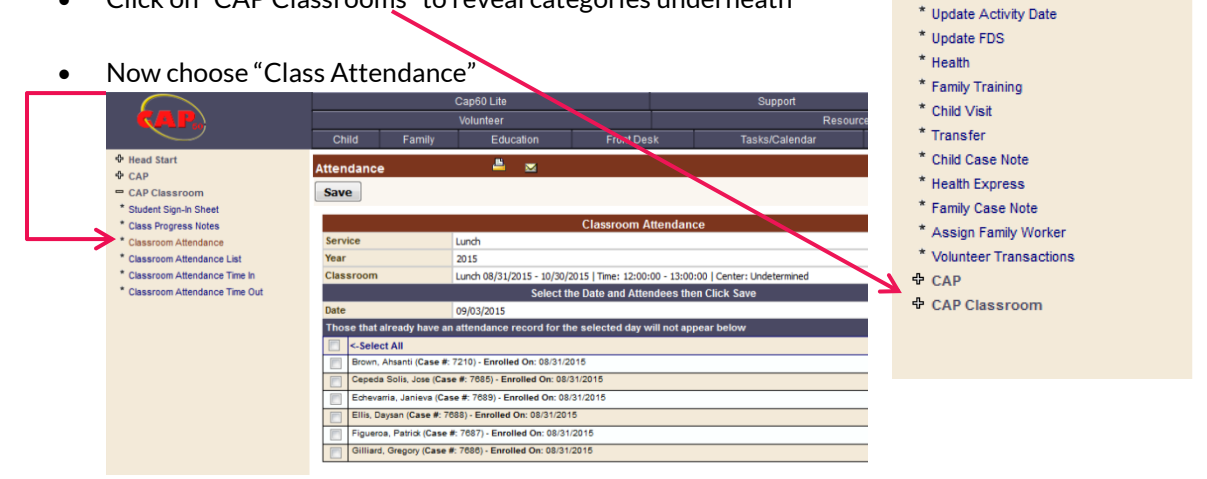

- Specify the following:
  - Service
  - o Year
  - Classroom
  - o Date
- Choose from the enrolled list that shows up and click "save"

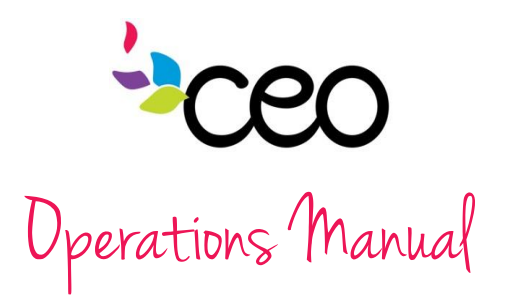

## **Other Classroom Features:**

- 1. Sign-in Sheets can be printed through the "Student Sign in Sheet" feature
  - a. Click on "Student Sign in Sheet" under "CAP Classroom"

| $\frown$                        |                        | Cap60  | ) Lite               |                     |                  |           | Support         |          |            |
|---------------------------------|------------------------|--------|----------------------|---------------------|------------------|-----------|-----------------|----------|------------|
| (AP.)                           |                        | Volun  | teer                 |                     |                  |           | Re              | sources  |            |
|                                 | Child I                | Family | Education            | Front Des           | k                | Tas       | sks/Calendar    |          | Group Acti |
| & Head Start                    | Oto al a net Oi ana la | Obert  | <u>.</u>             | ~                   |                  |           |                 |          |            |
| ⊕ CAP                           | student signin         | Sneet  |                      | <u>~</u>            |                  |           |                 |          |            |
| CAP Classroom                   |                        |        |                      |                     |                  |           |                 |          |            |
| * Student Sign-In Sheet         | Classroom Attendance   |        |                      |                     |                  |           |                 |          |            |
| * Class Progress Notes          | Service                | Lunch  |                      |                     |                  |           |                 |          | -          |
| * Classroom Attendance          | Year                   | 2015   |                      |                     |                  |           |                 |          | -          |
| * Classroom Attendance List     | Cassroom               | Lunch  | 08/31/2015 - 10/30/2 | 015   Time: 12:00:0 | 0 - 13:00:00   0 | Center: L | Indetermined    |          | -          |
| * Classroom Attendance List     | Date                   | 09/03/ | 2015                 |                     |                  |           |                 |          | •          |
| * Olympical Allendance Time III |                        |        |                      |                     |                  |           |                 |          |            |
| Classroom Attendance Time Out   | Student SignIn S       | heet   |                      |                     | Ev               | nort To   | Select One -    | <u>.</u> | Total = 6  |
|                                 | Student signin s       | neer   |                      |                     | EX               |           | Berent Cuardian | Delease  | iotai – o  |
|                                 | Student Name           | Time   | In <u>Time Out</u>   | Student Sign        | nature /         | ጉ         | Signature       | Release  | Barcode    |
|                                 | Brown, Ahsanti         |        |                      |                     |                  |           |                 |          |            |
|                                 | Cepeda Solis, Jose     | 1      |                      |                     |                  |           |                 |          |            |
|                                 | Echevarria, Janieva    | а      |                      |                     |                  |           |                 | _        |            |
|                                 | Ellis, Daysan          |        |                      |                     |                  |           |                 |          |            |
|                                 | Figueroa, Patrick      |        |                      |                     |                  |           |                 |          |            |
|                                 | Gilliard, Gregory      |        |                      |                     |                  |           |                 |          |            |
|                                 |                        |        |                      |                     |                  |           |                 |          |            |

b. This can be printed or exported to excel using the "Export To" feature here

2. Use the "Classroom Attendance List" to see individual attendance records

| $\sim$                                                             |            |               | Cap60 Lite      |                 |              |                     | Suppor          | t          |                 |           |
|--------------------------------------------------------------------|------------|---------------|-----------------|-----------------|--------------|---------------------|-----------------|------------|-----------------|-----------|
| <b>KAP</b>                                                         |            |               | Volunteer       |                 |              |                     |                 | Resour     | ces             |           |
|                                                                    | Child      | Family        | Educat          | tion            | Front Des    | sk                  | Tasks/Cale      | endar      |                 | Group Ac  |
| <ul><li>中 Head Start</li><li>サ CAP</li></ul>                       | Classro    | om Attendance | •               | <u> –</u> 1     | ⊻            |                     |                 |            |                 |           |
| <ul> <li>CAP Classroom</li> <li>* Student Sign-In Sheet</li> </ul> |            |               |                 | Cla             | assroom A    | ttendance           |                 |            |                 |           |
| * Class Progress Notes                                             | Service    |               | Lunch           |                 |              |                     |                 |            |                 | -         |
| * Classroom Attendance                                             | Year       |               | 2015            |                 |              |                     |                 |            |                 | -         |
| * Classroom Attendance List                                        | Classro    | om            | Lunch 08/31/201 | 15 - 10/30/2015 | Time: 12:00: | :00 - 13:00:00   Ce | nter: Undetermi | ined       |                 | -         |
| * Classroom Attendance Time In                                     | Date       |               | All             |                 |              |                     |                 |            |                 | -         |
| * Classroom Attendance Time Out                                    | Classro    | om Attendance |                 |                 |              |                     |                 | <u></u>    |                 | Total = 6 |
|                                                                    | Name       |               |                 | Case            | Enro         | ollement Status     | Enrolled        | Terminated | Times Atte      | nded      |
|                                                                    | Brown, A   | hsanti        |                 | 7210            |              |                     | 08/31/2015      |            | 0               |           |
|                                                                    | Cepeda S   | Solis, Jose   |                 | 7685            |              |                     | 08/31/2015      |            | <u>0</u>        |           |
|                                                                    | Echevar    | ria, Janieva  |                 | 7689            |              |                     | 08/31/2015      |            | <u>0</u>        |           |
|                                                                    | Ellis, Day | rsan          |                 | 7688            |              |                     | 08/31/2015      |            | 0               |           |
|                                                                    | Figueroa   | , Patrick     |                 | 7687            |              |                     | 08/31/2015      |            | <u><u>u</u></u> |           |
|                                                                    | Gilliard,  | Gregory       |                 | /686            |              |                     | 08/31/2015      |            | <u>u</u>        |           |

- 3. Use the "Classroom Attendance Time in" and "Classroom Attendance Time out" to live enter arrival and departure of students.
  - a. This can help with tracking tardiness

| Save                    |                                                                                  |  |  |  |  |
|-------------------------|----------------------------------------------------------------------------------|--|--|--|--|
|                         | Classroom Attendance                                                             |  |  |  |  |
| Service                 | Lunch                                                                            |  |  |  |  |
| Year                    | 2015                                                                             |  |  |  |  |
| Classroom               | Lunch 08/31/2015 - 10/30/2015   Time: 12:00:00 - 13:00:00   Center: Undetermined |  |  |  |  |
|                         | Select the Date, Time In and Attendees then Click Save                           |  |  |  |  |
| Date                    | 09/03/2015                                                                       |  |  |  |  |
| Time In                 | 8:57 AM                                                                          |  |  |  |  |
| Those that already have | an attendance record for the selected day will not appear below                  |  |  |  |  |
| Select All              |                                                                                  |  |  |  |  |
| Brown, Ahsanti (Case    | #: 7210) - Enrolled On: 08/31/2015                                               |  |  |  |  |
| Cepeda Solis, Jose (    | ase #: 7685) - Enrolled On: 08/31/2015                                           |  |  |  |  |
| Echevarria, Janieva     | Case #: 7689) - Enrolled On: 08/31/2015                                          |  |  |  |  |
| Ellis, Daysan (Case I   | : 7688) - Enrolled On: 08/31/2015                                                |  |  |  |  |
| Figueroa, Patrick (Ca   | se #: 7687) - Enrolled On: 08/31/2015                                            |  |  |  |  |
| Gilliard, Gregory (Ca   | e #: 7686) - Enrolled On: 08/31/2015                                             |  |  |  |  |